## **NAVIGATION OVERVIEW**

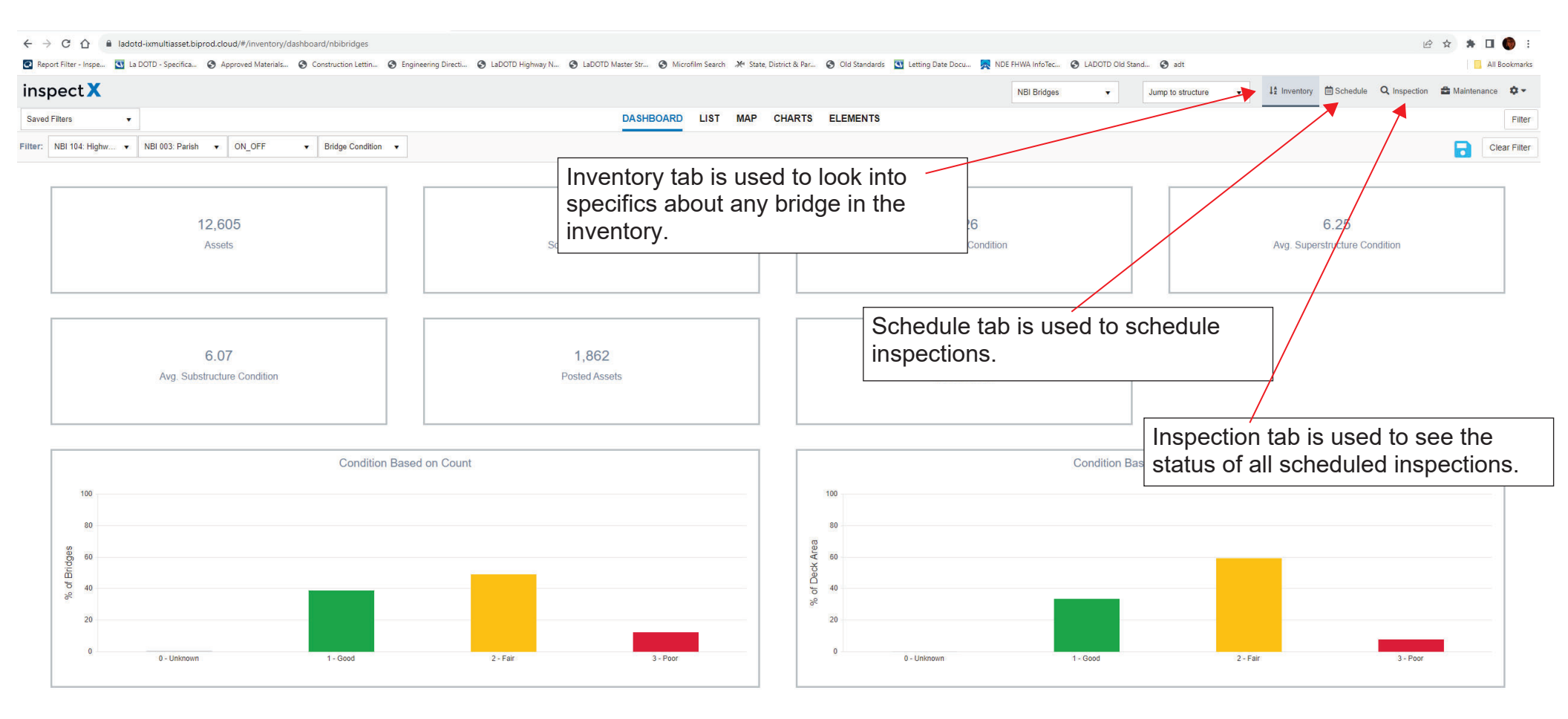

Splash Screen Breakdown

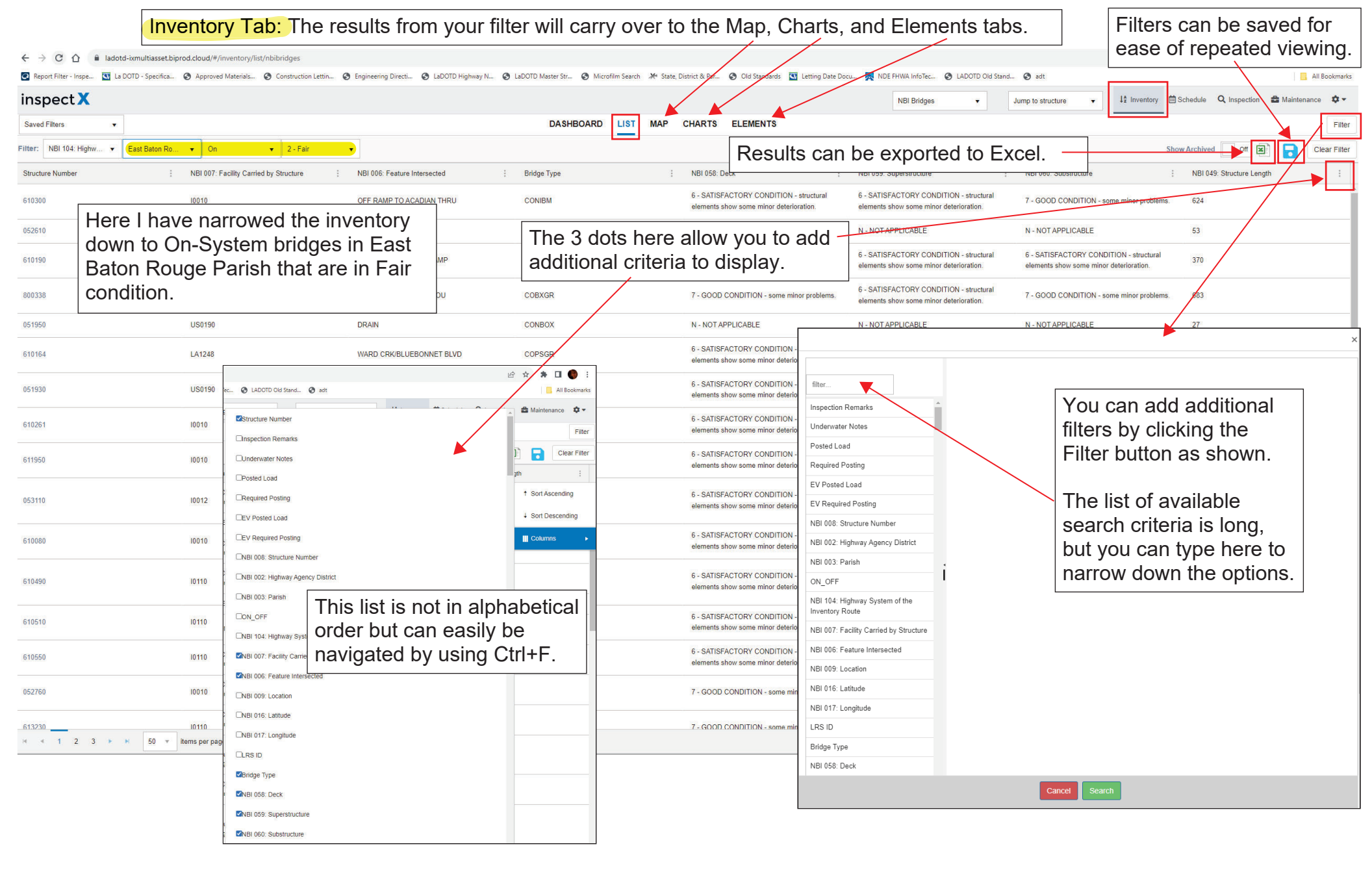

| Schedule Tab: The results from you                                                                                                    | r filter will carrv o                                                             | ver to the Map where                                                                                                    | /ou can batch scl                                                                                                    | hedule (next page                                               | ə).                                                                                                    |
|----------------------------------------------------------------------------------------------------|-----------------------------------------------------------------------------------|----------------------------------------------------------------------------------------------------|----------------------------------------------------------------------------------------------------|-----------------------------------------------------------------|----------------------------------------------------------------------------------------------------|
| ← → C △ Report Filter - Inspe  La DOTD - Specifica  Approved Materials  Construction Lettin  Sensitive finance in a Directi  Construction Lettin  Construction Lettin | LaDOTD Highway N                                                                  | Microfilm Search 🧩 State. District & Par 🚱 Old Standards 🖸                                                                  | Letting Date Docu 💀 NDE FHWA InfoTec 🕼                                                                                                    | LADOTD Old Stand 🙆 adt                                          |                                                                                                    |
| inspect X                                                                                                    |                                                                                   |                                                                                                    | NBI Bridges                                                                                                    | ✓ Jump to structure ✓                                           | It Inventory                                                                                                    |
| Saved Filters:                                                                                                    |                                                                                   | DASHBOARD LIST MAP                                                                                                    |                                                                                                    |                                                                 | Filter                                                                                                    |
| Filter: East Baton Rouge 🔻 On 🔹                                                                                                    | -                                                                                 |                                                                                                    | Results can be                                                                                                    | e exported to Exc                                               | el. 🔶 🔳                                                                                                    |
| Show Upcoming   Routine  Cinspections that are in: Oct 2023  All                                                                                                    | •                                                                                 | 1                                                                                                    |                                                                                                    |                                                                 | Clear Filter                                                                                                    |
| Structure Number Inspection Type                                                                                                    | Due Date                                                                          | Scheduled Date                                                                                                    | Inspection                                                                                                    | Status                                                          | District                                                                                                    |
| 052410                                                                                                    | Oct 2023                                                                          |                                                                                                    |                                                                                                    |                                                                 | District 61                                                                                                    |
| Here I have narrowed my search to                                                                                                    | Oct 2023                                                                          |                                                                                                    | Filters can be                                                                                                    | saved for                                                       | District 61                                                                                                    |
| any upcoming Routine inspections                                                                                                    | Oct 2023                                                                          |                                                                                                    | ease of repeat                                                                                                    |                                                                 | District 61                                                                                                    |
| due in October for On-system                                                                                                    | Oct 2023                                                                          |                                                                                                    | case of repeat                                                                                                    | ed viewing.                                                     | District 61                                                                                                    |
| bridges in East Baton Rouge Parish                                                                                                    | Oct 2023                                                                          |                                                                                                    | [                                                                                                    |                                                                 | District 61                                                                                                    |
| Note these 6 bridges. On the next<br>page you will see that only these 6<br>bridges are shown on the Map view.                                                                                                    | you to disp<br>scheduled,<br>scheduled<br>you can ea<br>inspections<br>have not b | alown win allow<br>play either all,<br>, or non<br>inspections. So,<br>asily see which<br>s for the month<br>een scheduled. | filter         Inspection Remarks         Underwater Notes         Posted Load         Required Posting         EV Posted Load         EV Posted Load         EV Required Posting         NBI 008: Structure Number         NBI 002: Highway Agency District         NBI 003: Parish         ON_OFF         NBI 104: Highway System of the<br>Inventory Route         NBI 007: Facility Carried by Structure         NBI 006: Feature Intersected         NBI 009: Location         NBI 016: Latitude         NBI 017: Longitude         LRS ID         Bridge Type         NBI 058: Deck | You of<br>filters<br>Filter<br>The I<br>searc<br>but y<br>narro | can add additional<br>by clicking the<br>button as shown.<br>ist of available<br>ch criteria is long,<br>ou can type here to<br>w down the options. |

**Schedule Tab** Schedule tab is used to schedule inspections. You can also batch schedule inspections based on inspection type, geography, due in X month, etc.

|                     |                            |                                          | Inspection Ta                     | b: The results fr                    | om your filter \                       | vill carry over to the Ma                              | ap.                    |                         |                   |                    |               |
|---------------------|----------------------------|------------------------------------------|-----------------------------------|--------------------------------------|----------------------------------------|--------------------------------------------------------|------------------------|-------------------------|-------------------|--------------------|---------------|
| <br>← → C △         | adotd-ixmultiasset.biprod. | .cloud/#/inspection/list/nbibridges      |                                   |                                      |                                        |                                                        | •                      |                         |                   | @ \$ \$            | 🗆 🍈 i         |
| Report Filter - Ins | oe 💽 La DOTD - Specifica 🔇 | Approved Materials 🔇 Construction Lettin | 🔇 Engineering Directi 🔇 LaDOTD Hi | ghway N 🔇 LaDOTD Master Str 🔇 Microf | ilm Search 🛛 🗶 State, District & Par 🚱 | Old Standards 🛛 Letting Date Docu 👧 NDE FHWA InfoTec 🧯 | LADOTD Old Stand 🕥 adt |                         |                   |                    | All Bookmarks |
| inspect             | C                          |                                          |                                   |                                      |                                        | NBI Bridges                                            | ▼ Jump to struct       | ture 👻 🔓 Inventory      | 🗇 Schedule 🔍 Insp | pection 🖨 Maintena | ance 🌣 -      |
| Awaiting my Final F | eview 🔻                    |                                          |                                   | D                                    | ASHBOARD LIST MAP                      |                                                        |                        |                         |                   |                    | Filter        |
| Filter: All Types   | ✓ In Progress ▼            | All TeamLeads 🔻 All Inspectors           | ▼ Heather Deare ▼ Schedu          | e month/day/y month/day/y            | _                                      | Results can be exported                                | ed to Excel            |                         |                   |                    | Clear Filter  |
| StructureNumber     | Inspection Type            | Due Date                                 | Scheduled Date                    | Inspection Date                      | Inspection Status                      | Inspectors                                             | Reviewers              | District                |                   | Operations         |               |
| 017150              | HQ QA                      | N/A                                      | Jul 18 2023                       | Jul 18 2023                          | In Progress                            | Chad Dowden, Joshua Hebert                             | Heather Deare          | District 04             |                   | Select Operation   | Y.            |
| 055480              | Here I have                | e filtered the ins                       | spections to                      | Aug 01 2023                          | In Progress                            | Filters can be                                         | saved for              | District 61             |                   | Select Operation   |               |
| 610115              | inspection                 | types) assigne                           | d to me as                        | Aug 01 2023                          | In Progress                            | ease of repeat                                         | ted viewing.           | District 61             |                   | Select Operation   | *             |
| 005930              | a Reviewe                  | r.                                       |                                   | Jul 25 2023                          | In Progress                            | Moffatt Nichol                                         | Heather Deare          | District 03             |                   | Select Operation   | ¥             |
| 005940              | Underwater                 | Aug 07 2023                              | Aug 28 2023                       | Jul 25 2023                          | In Progress                            |                                                        |                        |                         | *                 | -                  |               |
| 009300              | Underwater                 | Sep 27 2023                              | Sep 07 2023                       | Sep 06 2023                          | In Progress                            |                                                        |                        |                         |                   |                    |               |
| 200330              | Underwater                 | Sep 27 2023                              | Sep 07 2023                       | Sep 06 2023                          | In Progress                            | Inspection Remarks                                     |                        | You can add additional  |                   |                    |               |
| 009726              | Underwater                 | Sep 12 2023                              | Sep 07 2023                       | Jul 25 2023                          | In Progress                            | Underwater Notes                                       |                        | filters by clicking the |                   |                    |               |
| 200326              | Underwater                 | Sep 24 2023                              | Sep 07 2023                       | Sep 06 2023                          | In Progress                            | Required Posting                                       |                        | Filter butto            | on as shown.      |                    |               |
| 200361              | Underwater                 | Sep 26 2023                              | Sep 07 2023                       | Sep 06 2023                          | In Progress                            | EV Posted Load<br>EV Required Posting                  |                        | The list of             | available         | е                  |               |
| 200290              | Underwater                 | Sep 12 2023                              | Sep 07 2023                       | Jul 25 2023                          | In Progress                            | NBI 008: Structure Number                              |                        | search crit             | eria is lo        | ria is long,       |               |
|                     |                            |                                          |                                   |                                      |                                        | NBI 002: Highway Agency District                       |                        | but you ca              | n type h          | ere to             |               |
| 009810              | Underwater                 | Sep 26 2023                              | Sep 07 2023                       | Sep 06 2023                          | In Progress                            | ON OFF                                                 | i                      | narrow do               | wn the o          | ptions.            | 1             |
| 200316              | Underwater                 | Sep 24 2023                              | Sep 07 2023                       | Sep 06 2023                          | In Progress                            | NBI 104: Highway System of the<br>Inventory Route      |                        |                         |                   |                    |               |
| 200325              | Underwater                 | Sep 25 2023                              | Sep 07 2023                       | Sep 06 2023                          | In Progress                            | NBI 007: Facility Carried by Structure                 |                        |                         |                   |                    |               |
| 200145              | Underwater                 | Aug 20 2023                              | Sep 07 2023                       | Sep 06 2023                          | In Progress                            | NBI 006: Feature Intersected NBI 009: Location         |                        |                         |                   |                    |               |
|                     |                            |                                          |                                   |                                      |                                        | NBI 016: Latitude                                      |                        |                         |                   |                    |               |
| 030454              | Underwater                 | Sep 27 2023                              | Sep 07 2023                       | Sep 06 2023                          | In Progress                            | NBI 017: Longitude                                     |                        |                         |                   |                    |               |
| 200375              | Underwater                 | San 26 2023                              | San 07 2022                       | Sen 06 2023                          | In Prograee                            | LRS ID                                                 |                        |                         |                   |                    |               |
| H H 1 F             | ⊨ 50 ▼ items per page      |                                          |                                   |                                      |                                        | Bridge Type                                            |                        |                         |                   |                    |               |
|                     |                            |                                          |                                   |                                      |                                        | NBI 058: Deck                                          |                        |                         |                   |                    |               |
|                     |                            |                                          |                                   |                                      |                                        |                                                        | С                      | ancel Search            |                   |                    |               |

**Inspection Tab** You can set a filter here based on "Inspector" or "Team Leader" and the list will populate with all inspections assigned to those roles.

## **Asset Navigation**

There are several ways to navigate to a specific bridge's page:

|                        | dotd-ixmultiasset.biprod.cloud/#/inventory/list/nbibridges     |                                          |                                                 |                                                                                    |                                                                                                    |                                                                                    | ie 🖈 🗯 🗖 🌘                            | ) :    |
|------------------------|----------------------------------------------------------------|------------------------------------------|-------------------------------------------------|------------------------------------------------------------------------------------|----------------------------------------------------------------------------------------------------|------------------------------------------------------------------------------------|---------------------------------------|--------|
| Report Filter - Inspe  | La DOTD - Specifica 🔇 Approved Materials 🔇 Construction Lettin | S Engineering Directi S LaDOTD Highway N | LaDOTD Master Str 🔇 Microfilm Search 💥 State, I | District & Par 🔇 Old Standards 🛛 Letting Date Do                                   | cu 🔀 NDE FHWA InfoTec 🔇 LADOTD Old Stand                                                                                           | 🔇 adt                                                                              | 🛄 All Boo                             | cmarks |
| inspect X              |                                                                |                                          |                                                 |                                                                                    | NBI Bridges 🔻                                                                                                    | Jump to structure 🔻 🖡 Inventory                                                    | 🖮 Schedule 🔍 Inspection 🚔 Maintenance | a -    |
| Saved Filters          | ▼ii                                                            |                                          | DASHBOARD LIST MAP                              | CHARTS ELEMENTS                                                                    |                                                                                                    |                                                                                    |                                       | Filter |
| Filter: NBI 104: Highw | ▼ East Baton Rouge ▼ On ▼ 2 - Fair                             | <b>*</b>                                 |                                                 |                                                                                    |                                                                                                    |                                                                                    | Show Archived Off Clear               | Filter |
| Structure Number       | NBI 007: Facility Carried by Structure                         | NBI 006: Feature Intersected             | Bridge Type                                     | NBI 058: Deck                                                                      | NBI 059: Superstructure                                                                                                    | NBI 060: Substructure                                                              | NBI 049: Structure Length             | Ŧ      |
| 610300                 | 10010                                                          | OFF RAMP TO ACADIAN THRU                 | CONIBM                                          | 6 - SATISFACTORY CONDITION<br>elements show some minor d                           | know the recall nu                                                                                                    | mber, you can ty                                                                   | ре                                    |        |
| 052610                 | LA0030                                                         | STREAM                                   | CONBOX                                          | N-NOT APPLICABLE it in he                                                          | ere to jump to the s                                                                                                    | structure page.                                                                    | •                                     |        |
| 610190                 | You can directly click or<br>number that is populate           | n any recall<br>ed in vour filtered      | CONIBM                                          | 6 - SATISFACTORY CONDITION - structural<br>elements show some minor deterioration. | 6 - SATISFACTORY CONDITION - structural<br>elements show some minor deterioration.                                                 | 6 - SATISFACTORY CONDITION - structural<br>elements show some minor deterioration. | 370                                   |        |
| 800338                 | list on any of the main r                                      | navigation tabs                          | COBXGR                                          | 7 - GOOD CONDITION - some minor problems.                                          | 6 - SATISFACTORY CONDITION - structural<br>elements show some minor deterioration.                                                 | 7 - GOOD CONDITION - some minor problems.                                          | 683                                   |        |
| 051950                 | (Inventory, Schedule, a                                        | nd Inspection).                          | CONBOX                                          | N - NOT APPLICABLE                                                                 | N - NOT APPLICABLE                                                                                                    | N - NOT APPLICABLE                                                                 | 27                                    |        |
| 610164                 | LA1248                                                         | WARD CRK/BLUEBONNET BLVD                 | COPSGR                                          | 6 - SATISFACTORY CONDITION - structural<br>elements show some minor deterioration. | 7 - GOOD CONDITION - some minor problems.                                                                                          | 7 - GOOD CONDITION - some minor problems.                                          | 202                                   |        |
| 051930                 | U\$0190                                                        | JONES CREEK                              | COSLAB                                          | 6 - SATISFACTORY CONDITION - structural<br>elements show some minor deterioration. | 6 - SATISFACTORY CONDITION - structural<br>elements show some minor deterioration.                                                 | 6 - SATISFACTORY CONDITION - structural<br>elements show some minor deterioration. | 160                                   |        |
| 610261                 | 0010                                                           | PERKINS RD OFF RAMP                      | CONIBM                                          | 6 - SATISFACTORY CONDITION - structural<br>elements show some minor deterioration. | 6 - SATISFACTORY CONDITION - structural<br>elements show some minor deterioration.                                                 | 7 - GOOD CONDITION - some minor problems.                                          | 563                                   |        |
| 611950                 | 10010                                                          | NORTH BOUND                              | COMWEL                                          | 6 - SATISFACTORY CONDITION - structural<br>elements show some minor deterioration. | 6 - SATISFACTORY CONDITION - structural<br>elements show some minor deterioration.                                                 | 7 - GOOD CONDITION - some minor problems.                                          | 356                                   |        |
| 053110                 | 10012                                                          | I-12 OVER US 61 AIRLINE                  | COMWEL                                          | 6 - SATISFACTORY CONDITION - structural<br>elements show some minor deterioration. | 5 - FAIR CONDITION - all primary structural<br>elements are sound but may have minor section<br>loss, cracking, spalling or scour. | 7 - GOOD CONDITION - some minor problems.                                          | 476                                   |        |
| 610080                 | 10010                                                          | I-110S RAMP TO I-10W                     | CONIBM                                          | 6 - SATISFACTORY CONDITION - structural<br>elements show some minor deterioration. | 6 - SATISFACTORY CONDITION - structural<br>elements show some minor deterioration.                                                 | 6 - SATISFACTORY CONDITION - structural<br>elements show some minor deterioration. | 1,217                                 |        |
| 610490                 | 10110                                                          | CONVENTION ST. ON RAMP                   | CONIBM                                          | 6 - SATISFACTORY CONDITION - structural<br>elements show some minor deterioration. | 5 - FAIR CONDITION - all primary structural<br>elements are sound but may have minor section<br>loss, cracking, spalling or scour. | 7 - GOOD CONDITION - some minor problems.                                          | 399                                   |        |
| 610510                 | 10110                                                          | NORTH ST. OFF RAMP (N.B.                 | COPSGR                                          | 6 - SATISFACTORY CONDITION - structural<br>elements show some minor deterioration. | 7 - GOOD CONDITION - some minor problems.                                                                                          | 7 - GOOD CONDITION - some minor problems.                                          | 483                                   |        |
| 610550                 | 10110                                                          | NORTH ST.                                | CONIBM                                          | 6 - SATISFACTORY CONDITION - structural<br>elements show some minor deterioration. | 7 - GOOD CONDITION - some minor problems.                                                                                          | 6 - SATISFACTORY CONDITION - structural<br>elements show some minor deterioration. | 227                                   |        |
| 052760                 | 10010                                                          | WARDS CREEK                              | COMWEL                                          | 7 - GOOD CONDITION - some minor problems.                                          | 6 - SATISFACTORY CONDITION - structural<br>elements show some minor deterioration.                                                 | 6 - SATISFACTORY CONDITION - structural<br>elements show some minor deterioration. | 172                                   |        |
| 613230                 | 10110                                                          | I & 408' RADI FY ST: PARK                | COPSGR                                          | 7 - GOOD CONDITION - some minor problems                                           | 6 - SATISFACTORY CONDITION - structural                                                                                            | 7 - GOOD CONDITION - some minor problems                                           | 6.085                                 |        |
| 2 3                    | items per page                                                 |                                          | @ ^                                             | 0000 441-4-1                                                                       |                                                                                                    | Handhan Darres Lange                                                               | - 50 01 135 items                     | -      |

| ← → C ☆ 🔒 ladotd-ixmultiasset.biprod.cloud/#/asset          | /inventory/nbibridges/2175                                                                                | e 🗴 🖈 🖬 📵 🗄                                                                                                    |
|-------------------------------------------------------------|----------------------------------------------------------------------------------------------------|----------------------------------------------------------------------------------------------------|
| Report Filter - Inspe 💽 La DOTD - Specifica 📀 Approved Mate | erials 🧿 Construction Lettin 🥥 Engineering Directi 🧐 LaDOTD Highway N 🧐 LaDOTD Master Str 🧐 Microfilm Sea | rch 🔺 State, District & Par 🔗 Old Standards 🔄 Letting Date Docu 👼 NDE FHWA InfoTec 🚱 LADOTD Old Stand 🥎 adt                                        |
| inspect X 054160                                            |                                                                                                    | NBI Bridges     Jump to structure     I I Inventory     I Schedule     Q. Inspection     A Maintenance     I · · · · · · · · · · · · · · · · · · · |
|                                                             | SUMMARY INSPECTION                                                                                        | MAINTENANCE FILES UNDER RECORDS                                                                                                    |
| Eilter Attributes                                           |                                                                                                    |                                                                                                    |
| The Autorica                                                |                                                                                                    |                                                                                                    |
| Attribute                                                   | Value                                                                                                    |                                                                                                    |
| Posted Load                                                 | 0 10-15                                                                                                   |                                                                                                    |
| Required Posting                                            | 0 10-15                                                                                                   |                                                                                                    |
| EV Posted Load                                              | 0                                                                                                    |                                                                                                    |
| EV Required Posting                                         | For ease, you can either type into the                                                                    |                                                                                                    |
| NBI 008: Structure Number                                   | T OF ease, you can entrer type into the                                                                   |                                                                                                    |
| NBI 002: Highway Agency District                            | Filter Attributes box or use Ctrl + F to                                                                  |                                                                                                    |
| NBI 003: Parish                                             | find specific information                                                                                 |                                                                                                    |
| ON_OFF                                                      |                                                                                                    |                                                                                                    |
| NBI 104: Highway System of the Inventory Route              | 0 - Inventory Route is not on the NHS.                                                                    |                                                                                                    |
| NBI 007: Facility Carried by Structure                      | LA0955                                                                                                    |                                                                                                    |
| NBI 006: Feature Intersected                                | KNIGHTON BAYOU                                                                                            |                                                                                                    |
| Bridge Name                                                 | 0 LA 955 @ KNIGHTON BAYOU                                                                                 |                                                                                                    |
| NBI 009: Location                                           | 0 0.7 Mi N of LA 957                                                                                      |                                                                                                    |
| NBI 016: Latitude                                           | 0 30.78032                                                                                                |                                                                                                    |
| NBI 017: Longitude                                          | <b>0</b> -91.06418                                                                                        |                                                                                                    |
| LRS ID                                                      | 0 819-15-1-010                                                                                            |                                                                                                    |
| Bridge Type                                                 | 0 LWPCSS                                                                                                  |                                                                                                    |
| NBI 058: Deck                                               | 4 - POOR CONDITION - advanced section loss, deterioration, spalling or scour                              |                                                                                                    |
| NBI 059: Superstructure                                     | 4 - POOR CONDITION - advanced section loss, deterioration, spalling or scour.                             |                                                                                                    |
| NBI 060: Substructure                                       | • 4 - POOR CONDITION - advanced section loss, deterioration, spalling or scour.                           |                                                                                                    |
| NBI 062: Culverts                                           | N - Not applicable. Used if structure is not a culvert.                                                   |                                                                                                    |
| B.C.14 NSTM Inspection Condition                            | N - NOT APPLICABLE - Component does not exist.                                                            |                                                                                                    |
| Project Number                                              | 0 819-15-0009                                                                                             |                                                                                                    |
| NBI 027: Year Built                                         | 1966                                                                                                    |                                                                                                    |
| NBI 106: Year Reconstructed                                 | 0 0000                                                                                                    |                                                                                                    |
| NBI 049: Structure Length                                   | 0 97                                                                                                    |                                                                                                    |
| NBI 052: Deck Width, Out-To-Out                             | 0 28.5                                                                                                    | Map Satellite                                                                                                    |
| NBI 051: Bridge Roadway Width, Curb-To-Curb                 | 0 24.2                                                                                                    | rve Y Barn Hill Preserve O                                                                                                    |
| Deck Area                                                   | 0 2,764.5                                                                                                 | Custation Pilmo C                                                                                                    |
| NBI 031: Design Load                                        | 5 - MS 18 / HS 20                                                                                         |                                                                                                    |
| Date Rated                                                  | 0 12/18/2014                                                                                              | 🗃 Ethel 🐃 Nesom Cemetery 🖓 Glieba                                                                                                    |
| Type Rating                                                 | Present Condition                                                                                         | reeland bayou moon candles 🕹                                                                                                    |
| InspectX V                                                  | ersion 2.0.1                                                                                              | © Convrint 2023 AssetIntel Heather Deare Logout                                                                                                    |

**Summary Page** Each recall number will open onto this Summary page. Shown here is all of the asset level data in table form.

| ← → C ☆                                                                     | ladotd-ixmultiass              | set.biprod.cloud/#/asset/inspection/nbib                                                                                                    | ridges/2044               |                    |                 |                   |                      |                                                |                      |                                             |                               |                       | <i>Ŀ</i> ☆               | * 🛛 🌘 🗄              |
|-----------------------------------------------------------------------------|--------------------------------|----------------------------------------------------------------------------------------------------|---------------------------|--------------------|-----------------|-------------------|----------------------|------------------------------------------------|----------------------|---------------------------------------------|-------------------------------|-----------------------|--------------------------|----------------------|
| Report Filter - In                                                          | spe 💽 La DOTD - Speci          | ifica 🔇 Approved Materials 🔇 Cons                                                                                                    | truction Lettin 🔇 Enginee | ring Directi 🔇 LaD | OTD Highway N 🔇 | LaDOTD Master Str | Microfilm Search X   | * State, District & Par 🌍 Old Standards  💽 Let | ting Date Docu 🔀 NDE | FHWA InfoTec 🔇 LADOTD OI                    | ld Stand 🔇 adt                |                       |                          | All Bookmarks        |
| inspect                                                                     | <b>X</b> 611320                |                                                                                                    |                           |                    |                 |                   |                      |                                                |                      | NBI Bridges 🗸                               | Jump to structure             | ↓ ↓ Inventory         | hedule 🔍 Inspection 💼 Ma | aintenance 🌣 🗸       |
|                                                                             |                                |                                                                                                    |                           |                    |                 | SUMMARY           |                      | AINTENANCE FILES UNDER RECORI                  | DS                   |                                             |                               |                       | <b>—</b>                 | -                    |
|                                                                             |                                |                                                                                                    |                           |                    |                 |                   |                      |                                                |                      |                                             |                               |                       | Sched                    | dule Inspection      |
| Scheduled Ins                                                               | nections                       |                                                                                                    |                           |                    |                 |                   |                      |                                                |                      |                                             |                               |                       |                          | and a representation |
| Inspection Type                                                             | pedions                        | Scheduled Date                                                                                                    | Inspec                    | tion Date          |                 | Team Lead         |                      | Inspector                                      | Reviewer             | Pro-Tip <sup>·</sup> It                     | 's easy to d                  | net these 2           | sets of                  |                      |
|                                                                             |                                | Scheduled in                                                                                                    | spections                 | would              | show u          | n horo            |                      | Store Michael (1)                              |                      | tabs confi                                  |                               | remember :            | the ones at              |                      |
| Approved Insp                                                               | bection <sup>®</sup>           | Scheduled III                                                                                                    | speciions                 | would              | SHOW U          | phere             |                      |                                                |                      | the ten rig                                 | useu. Just i<br>ubt ara far t | entiro in             |                          |                      |
| Inspection Type                                                             |                                | Inspection Date                                                                                                    | Approv                    | ed Date            |                 | Team Lead         |                      | Inspector                                      | Reviewer             | the top right are for the entire inventory. |                               |                       |                          |                      |
| District Inventory U                                                        | Jpdate 🕚                       | 4/26/2022                                                                                                    | 6/22/2                    | 022                |                 | Brandon Magruder  |                      | Brandon Magruder                               | Dennis Anter         | The ones                                    | more in the                   | e middle of           | the page                 |                      |
|                                                                             |                                |                                                                                                    |                           |                    |                 |                   |                      | Chad Roubique                                  |                      | are to nav                                  | vigate withi                  | n a specific          | , asset.                 |                      |
| Routine 🕕                                                                   | This is                        | the list of appr                                                                                                    | oved insp                 | pections           | ;               | Brandon Magruder  |                      | Brandon Magruder                               | Chad Roubiq          | Chad Roubiq                                 |                               | Approved              |                          | •                    |
|                                                                             | (migrat                        | ed from Asset                                                                                                    | Wise).                    | ).                 |                 |                   |                      | Thaddaeus Manuel                               | 1100000001           |                                             |                               |                       |                          |                      |
| Routine 🕕                                                                   |                                | 476/2020                                                                                                    | 6/29/2                    | 020                |                 | Jereme Grass      |                      | Jereme Grass Steven Howz                       |                      | wze Approved                                |                               | Select Operation      |                          |                      |
| Routine 🕚                                                                   | e <b>0</b> 4/11/2018 6/11/2018 |                                                                                                    |                           | Jereme Grass       |                 | Jereme Grass      | Jereme Gras          | S                                              | Approved             | Approved Select Opera                       |                               |                       |                          |                      |
| Inventory Update                                                            | 0                              | 7/5/2017                                                                                                    | 2017 7/5/2017             |                    | Chad Dowden     |                   |                      | Chad Dowden                                    |                      | Chad Dowden                                 |                               | Approved Se           |                          |                      |
|                                                                             |                                |                                                                                                    |                           |                    |                 |                   |                      |                                                |                      |                                             |                               |                       | <u>.</u>                 |                      |
| Elements                                                                    |                                |                                                                                                    |                           |                    |                 | All Structu       | re Units             | Inspection Overview                            |                      |                                             |                               |                       |                          |                      |
| Element                                                                     |                                | Environment                                                                                                    | Quantity                  | CS1                | CS2             | CS3               | CS4                  | Inspection T                                   | уре                  | Status                                      | Frequency                     | Last Insp             | ection Due               | Date                 |
| 12 - Reinforced Co                                                          | oncrete Deck                   | Low                                                                                                    | 15885                     | 1                  | 15405           | 479               | 0                    | Routine                                        | 4                    | n 📄                                         | 24                            | 04/2022               | 04/2024                  |                      |
| 12 - Reinforced Co                                                          | oncrete Deck                   | Low                                                                                                    | 127845                    | 0                  | 124609          | 3236              | 0                    | Fracture Critical                              |                      | mo m                                        | 24                            | N/A                   | N/A                      |                      |
| 107 - Steel Open G                                                          | iirder/Beam                    | Low                                                                                                    | 2471                      | 2465               | 5               | 1                 | 0                    | Interim                                        |                      | Off                                         | 12                            | N/A                   | N/A                      |                      |
| 515 - 107 - Steel Pr                                                        | rotective Coating              | Low                                                                                                    | 25946                     | 20757              | 5189            | 0                 | 0                    | Underwater                                     |                      | no                                          | 60                            | N/A                   | N/A                      |                      |
| 109 - Prestressed<br>Girder/Beam                                            | Concrete Open                  | Low                                                                                                    | 21475                     | 21439              | 34              | 2                 | o                    | Inventory Update                               |                      | Off                                         | N/A                           | N/A                   | N/A                      |                      |
| 205 - Reinforced C                                                          | oncrete Column                 | Low                                                                                                    | 20                        | 19                 | 0               | 1                 | 0                    | District Inventory Update                      | 6                    | Off                                         | N/A                           | N/A                   | N/A                      |                      |
| 205 - Reinforced C                                                          | concrete Column                | A 12 21 4 21                                                                                                    |                           |                    |                 |                   |                      | Posting Change Undate                          |                      |                                             |                               |                       |                          |                      |
| 215- Reinforced Concrete Abutment An overview of the elements are tabulated |                                |                                                                                                    |                           |                    |                 | ea                | r oung onunge opdate | -                                              | lere is a tal        | ble of recu                                 | ring inspec                   | stion                 |                          |                      |
| 215- Reinforced Concrete Abutment here with a breakdown of quar             |                                |                                                                                                    |                           | f quanti           | ty and          |                   | District QC          | ty                                             | /pes and th          | neir associa                                | ated freque                   | ncies                 |                          |                      |
| 234- Reinforced Concrete Pier Cap COndition state.                          |                                |                                                                                                    |                           |                    |                 |                   | HQ QA                | a                                              | nd dates.            | d dates.                                    |                               |                       |                          |                      |
| 234 - Reinforced C                                                          | concrete Pier Cap              | LOW                                                                                                    | 2180                      | 2183               | U               | 3                 | 0                    | Load Rating                                    |                      | 1                                           |                               |                       |                          |                      |
| 301 - Pourable Join                                                         | nt Seal                        | Low                                                                                                    | 1928                      | 0                  | 0               | 0                 | 1928                 | Scour Analysis                                 | 0                    | PHO Off                                     | N/A                           | N/A                   | N/A                      |                      |
| 305 - Assembly Jo                                                           | int without Seal               | Low                                                                                                    | 100                       | 90                 | 0               | 10                | 0                    | Damage                                         | 0                    | mo                                          | N/A                           | N/A                   | N/A                      |                      |
| _                                                                           |                                | In the second second se |                           |                    |                 |                   | 0.0                  | opyright 2023 Assatintal                       |                      |                                             |                               | Heather Deare Longuit |                          | -                    |

| ← → C 合 aladotd-ixmultiasset.biprod.cloud/#/asset/documents/nbibridges/204                                                                                                    | 344.                                                                                                    | 🖻 🛧 🇯 🖬 🌍 🗄              |
|----------------------------------------------------------------------------------------------------|----------------------------------------------------------------------------------------------------|--------------------------|
| Construction Letti                                                                                                    | tin 🥱 Engineering Directi 🌀 LaDOTD Highway N 🌀 LaDOTD Master Str 🧭 Microfilm Search 🦄 State, District & Par 🌀 Old Standards 🔯 Letting Date Docu 👼 NDE FHWA InfoTec 🌀 LADOTD Old Stand 🌀 adt | All Bookmarks            |
| inspect X 611320                                                                                                    | NBI Bridges V Jump to structu                                                                                                    | re 		 ↓ 1 Inventory      |
|                                                                                                    | SUMMARY INSPECTION MAINTENANCE FILES UNDER RECORDS                                                                                                    |                          |
| Upload Files       1       Sort By       III       III       III         Photos (0)       Sketches (0)       Load Rating (0)       Timber Rating (0)         Scour (0)       Hydro Survey (0)       InspectionReports         Inventory Update - (Wed Jul 05 2017)       Routine - (Wed Apr 12 018)         Routine - (Wed Apr 20 2022)       District Inventory Update - (Tue Apr 26 2022)         Other (2) | Select the desired file and<br>click here to download.<br>The old inspection report PDFs are<br>available under each bulleted report under<br>the "Other" file type.                        | View Details on Search Q |
|                                                                                                    |                                                                                                    |                          |